## Numératie

## MODULE 4 La gestion du temps à l'aide du logiciel Excel

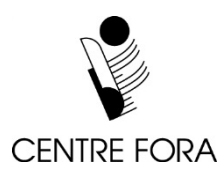

## **Bienvenue et explications** Revue du Module 3

- simulation du logiciel Excel
- > étapes suivies pour reproduire un échéancier
- importance d'un objectif clair et précis
- importance de mettre les tâches en ordre
- durée d'une tâche qui représente le total de la durée des activités
- > symbole pour le cahier de travail 📝
- symbole pour le menu des activités A

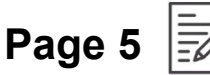

## **Bienvenue et explications** Nouvelles explications pour ce module

- quelques notions de base du logiciel Excel pour gérer le temps en créant un échéancier
- mêmes étapes que la simulation étudiée dans le Module 3, sauf les faire dans le logiciel Excel

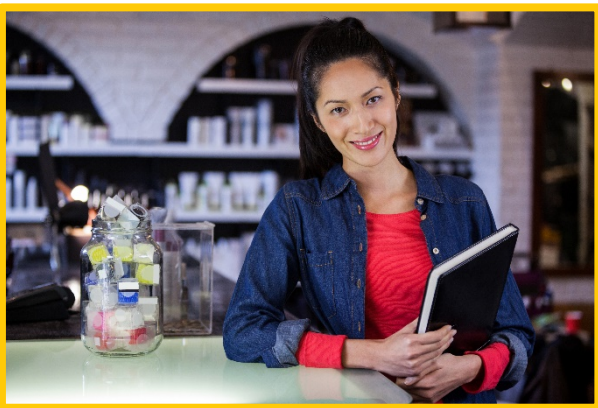

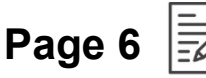

## Revue des étapes simulées

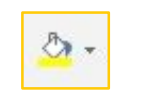

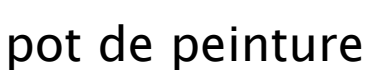

|    | 0.000 |     |
|----|-------|-----|
|    |       |     |
| bo | rdu   | res |

⊞ +

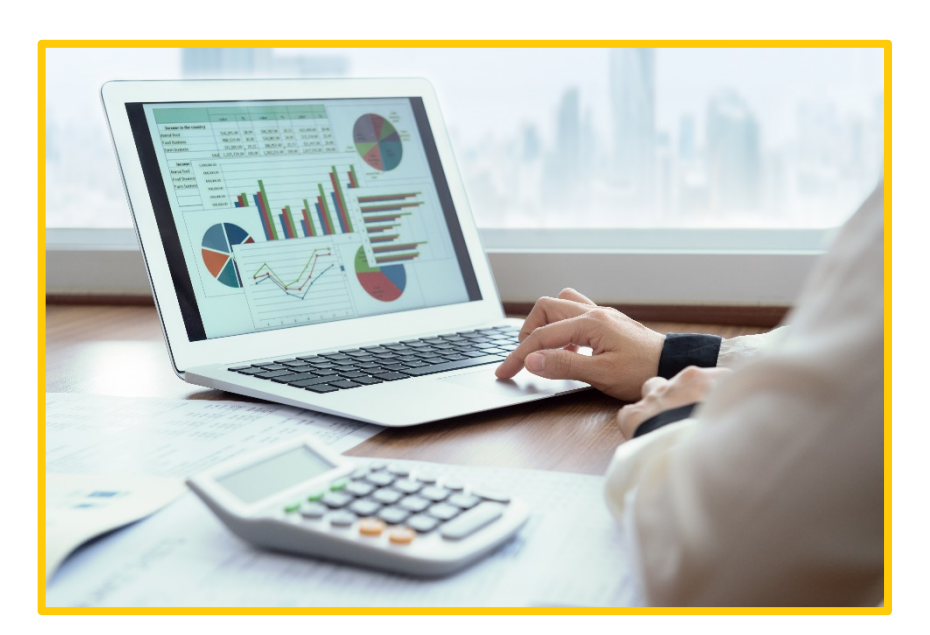

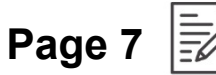

### Revue des habiletés développées

- Inventer des solutions
- Reconnaitre son plein potentiel
- Accepter des responsabilités
- Établir un échéancier

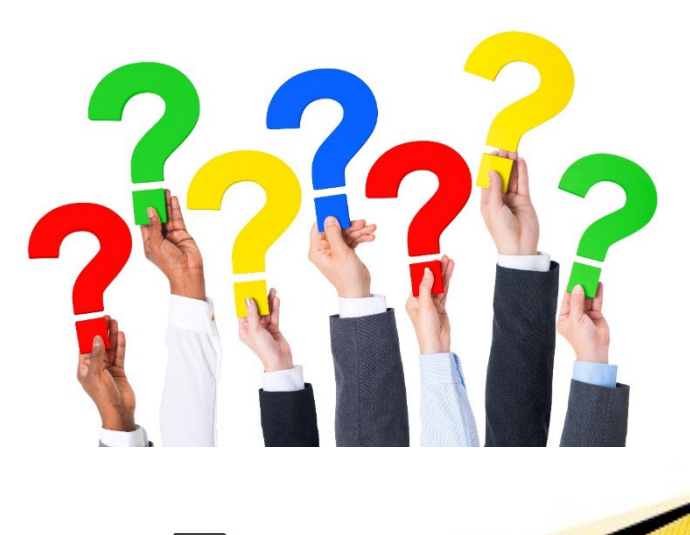

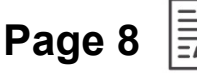

## Gérer ton apprentissage!

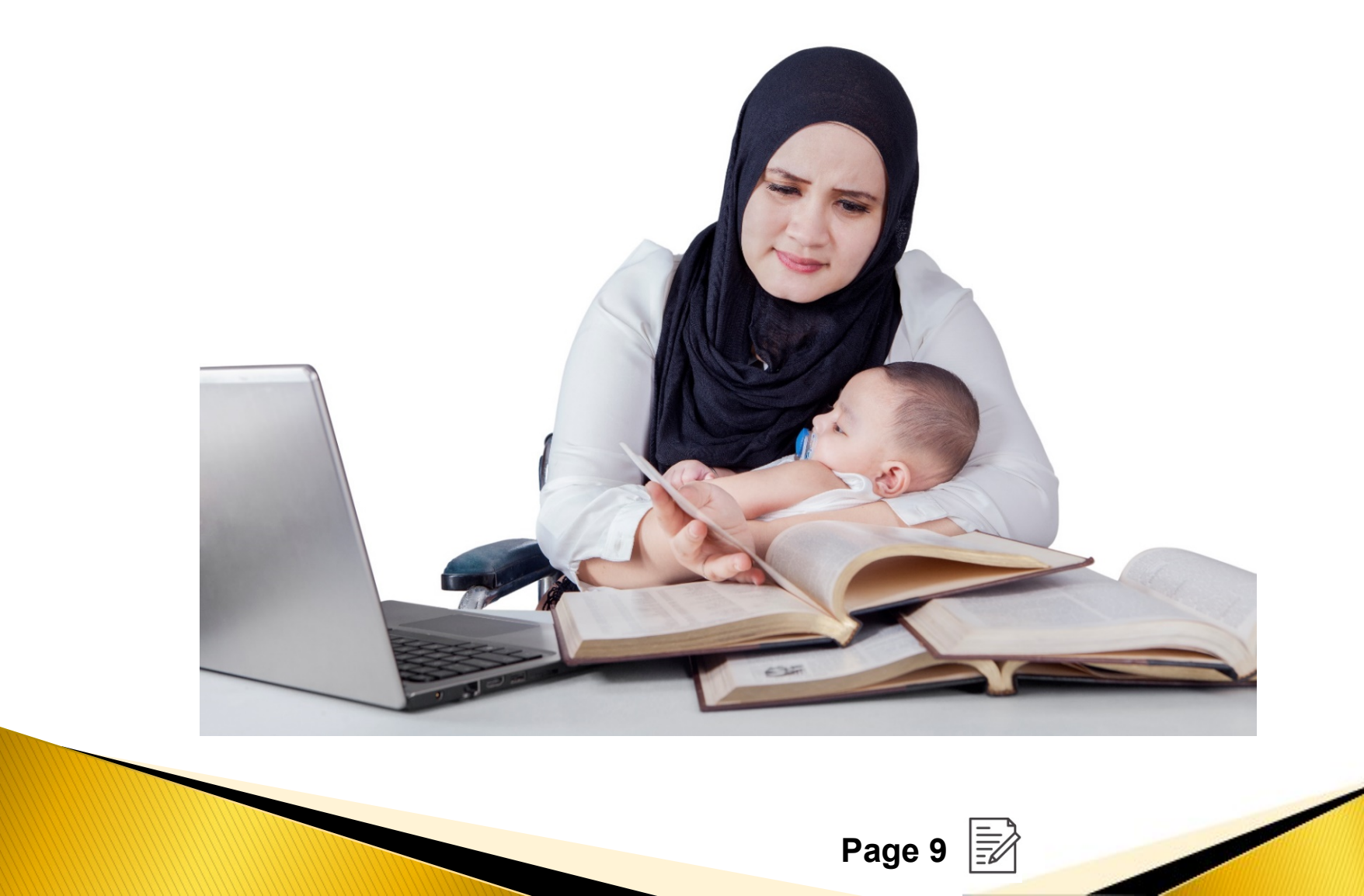

#### Nouveau projet

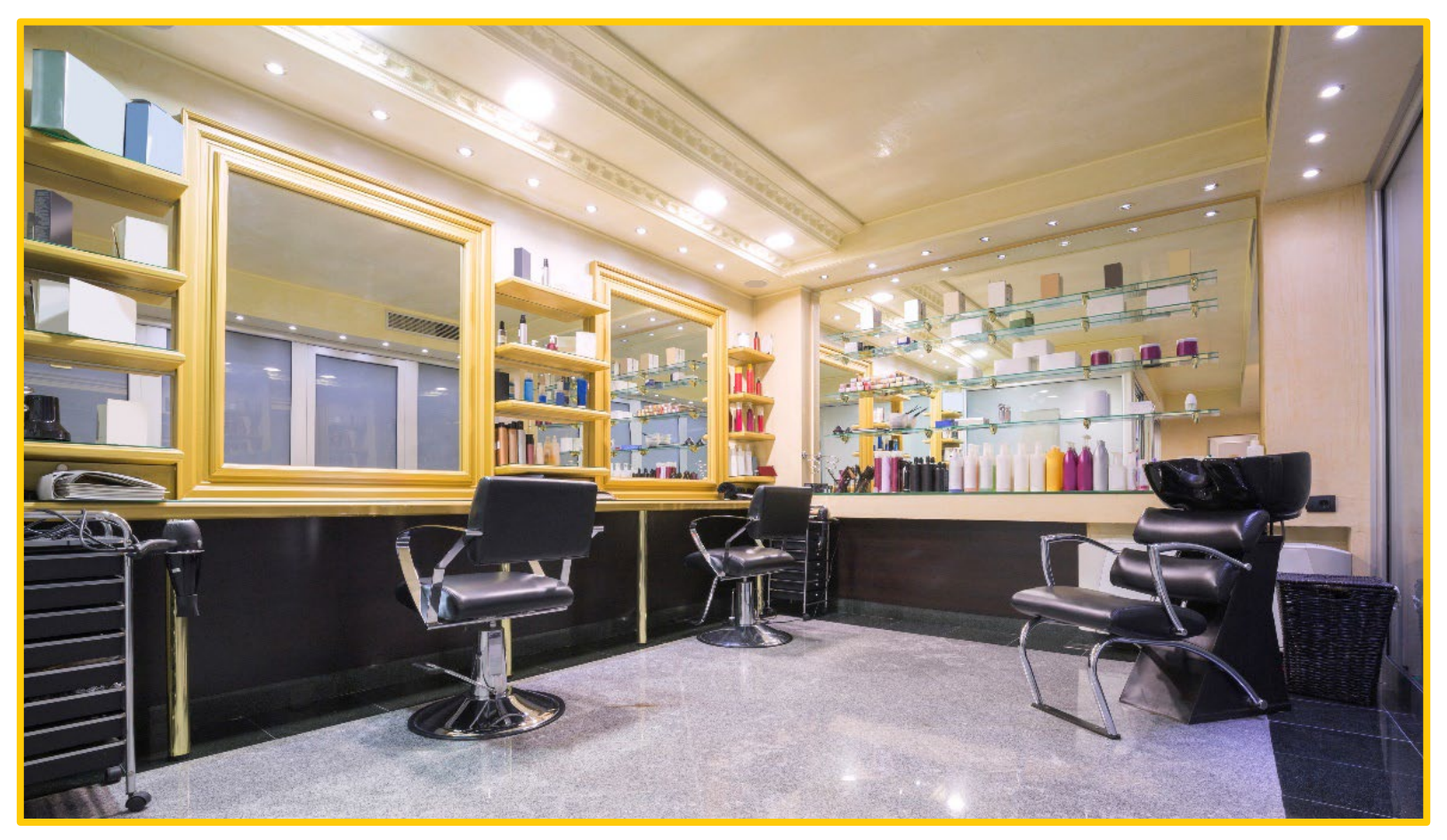

#### Postes de coiffure

Pages 10-11

## Activité 1

## Avoir un objectif clair et précis

- Déterminer les tâches d'Ania.
- Nettoyer les miroirs des huit postes de coiffure.
- Remplacer les séchoirs des huit postes de coiffure.
- Préparer un échéancier.

#### Activité 2 Tâches à ordonner

- □ Vérifier les séchoirs reçus.
- □ Choisir un modèle de séchoir qui respecte le budget.
- □ Attendre la livraison.
- □ Recueillir les anciens séchoirs et distribuer les nouveaux.
- □ Faire approuver le séchoir choisi.
- □ Commander les séchoirs.

**Objectif : Remplacer les séchoirs des huit postes de coiffure** 

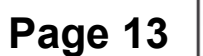

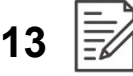

## Activité 3

#### Associer les activités aux tâches

| Activités                                                                            |
|--------------------------------------------------------------------------------------|
| Trouver un fournisseur pour le modèle choisi                                         |
| Utiliser une liste de vérification pour échanger les séchoirs                        |
| Comparer les trois modèles et en choisir un                                          |
| S'assurer qu'il y a huit séchoirs et que c'est le bon modèle                         |
| Inscrire la date de livraison dans le calendrier,<br>deux semaines après la commande |
| Trouver un organisme qui accepte les séchoirs usagés et les<br>lui envoyer           |
| Trouver trois modèles de séchoir qui respectent le budget                            |
| Remplir un bon de commande et l'envoyer                                              |
| Préparer un document pour présenter le séchoir choisi à la patronne                  |
| Vérifier que les séchoirs sont en bon état et qu'ils<br>fonctionnent                 |
| Faire un suivi de la livraison au besoin                                             |
| Expliquer le choix à la patronne et répondre à ses questions                         |
|                                                                                      |

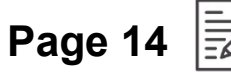

#### Activité 4

#### Calculer la durée du projet

## Rappel!

#### Durée d'une tâche

#### Total de la durée des activités

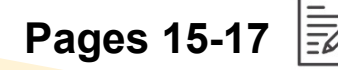

## Activité 5 Réflexion personnelle Déterminer les risques, les obstacles

#### ou les contraintes possibles

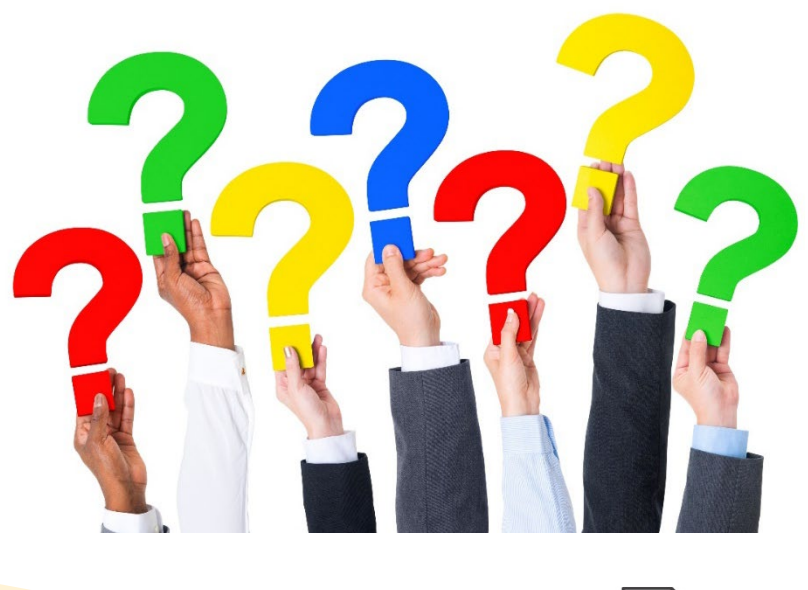

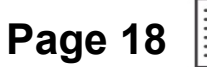

## Notions de base du logiciel Excel

- une feuille de travail
- un cahier d'exercices
- l'endroit où une rangée et une colonne se rencontrent est une cellule
- l'ajout de chiffres et de couleurs
- le choix d'agrandir une colonne

#### Aventure-toi dans le logiciel Excel!

## Activité 6 À ton tour!

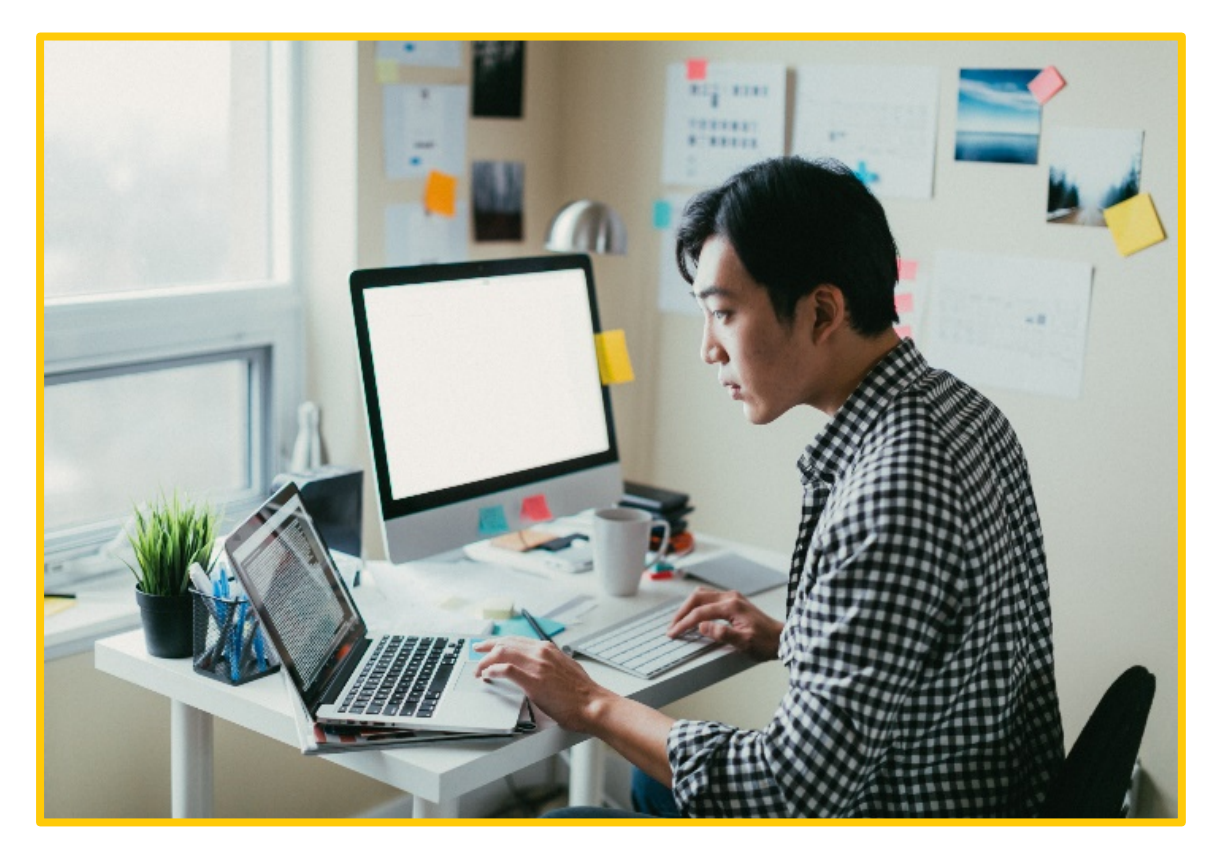

#### **Exerce-toi!**

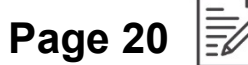

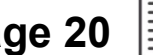

## Tâche 1 Tâche individuelle

#### Utiliser Excel pour reproduire un échéancier

|                                                                         | 1 | 2 | 3 | 4 | 5 | 6 | 7 | 8 | 9 | 10 | 11 | 12 | 13 | 14 | 15 | 16 | 17 | 18 | 19 | 20 | 21 | 22 | 23 | 24 | 25 | 26 | 27 | 28 | 29 | 30 |
|-------------------------------------------------------------------------|---|---|---|---|---|---|---|---|---|----|----|----|----|----|----|----|----|----|----|----|----|----|----|----|----|----|----|----|----|----|
| Tâche 1 - Choisir un séchoir                                            |   |   |   |   |   | × | × |   |   |    |    |    | ×  | ×  |    |    |    |    |    | ×  | х  |    |    |    |    |    | ×  | ×  |    |    |
| Tâche 2 – Faire approuver le séchoir                                    |   |   |   |   |   | × | × |   |   |    |    |    | ×  | ×  |    |    |    |    |    | ×  | ×  |    |    |    |    |    | ×  | ×  |    |    |
| Tâche 3 - Commander les séchoirs                                        |   |   |   |   |   | × | × |   |   |    |    |    | ×  | ×  |    |    |    |    |    | ×  | ×  |    |    |    |    |    | ×  | ×  |    |    |
| Tâche 4 - Attendre la livraison                                         |   |   |   |   |   | × | × |   |   |    |    |    | ×  | ×  |    |    |    |    |    | ×  | ×  |    |    |    |    |    | ×  | ×  |    |    |
| Tâche 5 - Vérifier les séchoirs reçus                                   |   |   |   |   |   | × | × |   |   |    |    |    | ×  | ×  |    |    |    |    |    | ×  | ×  |    |    |    |    |    | ×  | ×  |    |    |
| Tâche 6 - Recueillir les anciens<br>séchoirs et distribuer les nouveaux |   |   |   |   |   | × | × |   |   |    |    |    | ×  | х  |    |    |    |    |    | ×  | х  |    |    |    |    |    | ×  | ×  |    |    |

# Tâche 2Tâche individuelleModifier le tableau pour faciliter la lecture

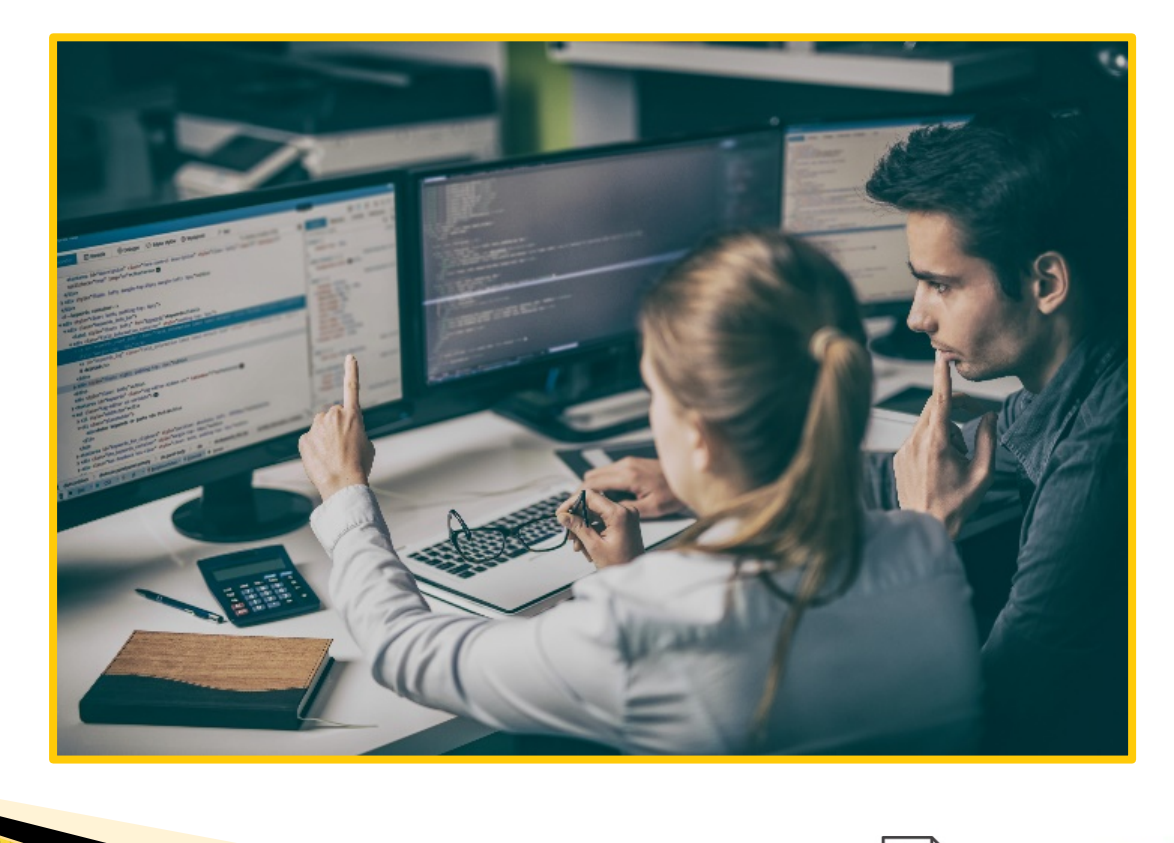

## Modèle du tableau

|                        | 1 | 2 | 3 | 4 | 5 | 8 | 9 | 10 | 11 | 12 | 15 | 16 | 17 | 18 | 19 | 22 | 23 | 24 | 25 | 26 | 29 | 30 |
|------------------------|---|---|---|---|---|---|---|----|----|----|----|----|----|----|----|----|----|----|----|----|----|----|
| Tâche 1 – Sélection    |   |   |   |   |   |   |   |    |    |    |    |    |    |    |    |    |    |    |    |    |    |    |
| Tâche 2 – Approbation  |   |   |   |   |   |   |   |    |    |    |    |    |    |    |    |    |    |    |    |    |    |    |
| Tâche 3 - Commande     |   |   |   |   |   |   |   |    |    |    |    |    |    |    |    |    |    |    |    |    |    |    |
| Tâche 4 - Livraison    |   |   |   |   |   |   |   |    |    |    |    |    |    |    |    |    |    |    |    |    |    |    |
| Tâche 5 – Vérification |   |   |   |   |   |   |   |    |    |    |    |    |    |    |    |    |    |    |    |    |    |    |
| Tâche 6 - Échange      |   |   |   |   |   |   |   |    |    |    |    |    |    |    |    |    |    |    |    |    |    |    |

#### Ton tableau ressemble-t-il à celui-ci?

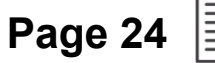

## BRAVO! Tu as terminé le Module 4!

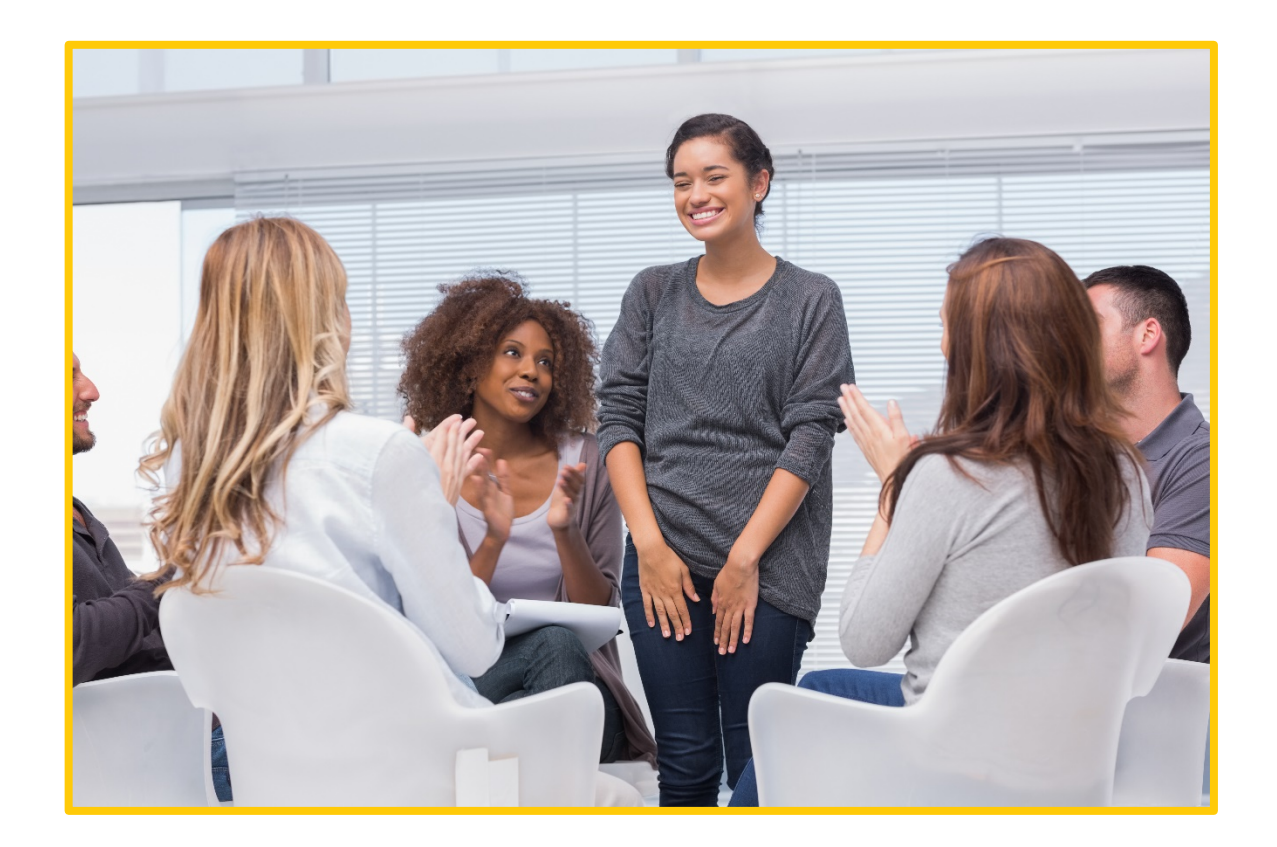

#### Cette publication tient compte de la nouvelle orthographe.

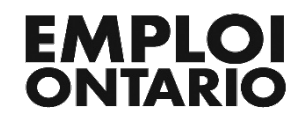

Le Centre FORA remercie le ministère de la Formation et des Collèges et Universités pour son aide financière. Les opinions exprimées dans cette publication ne reflètent pas nécessairement celles du ministère.

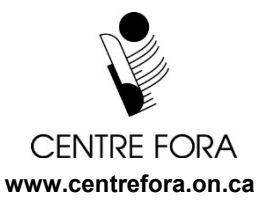

Tous droits réservés © Centre FORA, 2019